# J-IRISSの利用申込み後の手続きや登録手順等について

J-IRISSの利用申込み後の手続きや役員情報の登録手順等について、以下のとおりご案内させていただきます。

ご不明な点等ございましたら、本リーフレット次頁のお問い合わせ先までご連 絡ください。

### J-IRISS の利用申込みをしたら・・・

O J-IRISSの利用申込後の流れ及び役員情報の登録のお願い

利用申請書を E-mail でご提出いただいた後、J-IRISS のご利用に必要となる ユーザ ID 及びパスワードが Target にて通知されます。併せて、利用申請書に ご記載いただいたご担当者様あてにマニュアル(2冊)が郵送されます。

マニュアルがお手元に届きましたら、以下の枠内の手順に従って役員情報の登録を進めていただきますようお願いいたします。

#### ≪ 役員情報の登録手順 ≫

※インターネットに接続し、かつ、専用の電子証明書がダウンロードされたパソコンでの み役員情報の登録が行えます。

- ① 郵送された『J-IRISS 認証情報のダウンロードの方法について』\*に従って Target にログインし、J-IRISS のユーザID 及びパスワードを取得します。
  - \* 本資料がお手元にない場合は、J-IRISS サポートデスク(次頁のお問い合わせ先参照) までご連絡いただければ、メール等で送付いたします。
- 郵送された『ファーストステップガイド』\*に従ってユーザ情報の初期設定、電子証明書の取得等を行います。
  - \* 本資料は J-IRISS ログイン後の「ヘルプ」メニューにも掲載されています。
- ③ J-IRISS ヘログインし、利用規程に同意します。
- ④ ログイン後の「ヘルプ」メニューから『J-IRISS ユーザマニュアル〜上場会社ユーザ 編〜』をダウンロードします。(以降の登録作業は本マニュアルに従って行ってくだ さい。)
- ⑤ 「担当者登録」メニューから、J-IRISS への役員情報の登録に関する担当者\*を登録 します。
  - \* ご登録いただいたご担当者様あてに、各社の株主総会決議日の数日後、役員情報の更 新(内容確認)依頼のメールをお送りします。
- ⑥ 「内部者登録」メニューの [新規登録] ボタンを押し、役員情報の登録を行います。

## 役員情報を登録した後は何をすればよいの?

○ ご登録いただいた役員情報の更新のお願い

インサイダー取引の未然防止の実効性が確保されるためには、J-IRISS に 登録されている役員情報が最新に保たれていることが不可欠です。

具体的には、役員情報の更新がなされないと、新任の役員及びその同居者 の方が証券会社で自社株式の売買を行う際にインサイダー取引に関する注 意喚起がなされない、又は、役員を退任してから1年以上経過した方に対し て、いつまでもインサイダー取引に関する注意喚起がなされてしまう可能性 があります。

つきましては、J-IRISS に役員情報を登録された後も、役員の退任・就任、 住所等の変更がございましたら、以下の枠内の手順に従い役員情報の更新を 行っていただきますようお願いいたします。

また、各社の株主総会後にお送りしている役員情報の更新依頼のメールが 届いた後は、更新の必要がない場合でも J-IRISS にログインしていただき、 「変更情報なし」ボタンを押していただきますようお願いします。

### ≪ 役員情報の更新手順 ≫

- J-IRISS ヘログイン後、「内部者登録」メニューの「登録内部者一覧」画面を表示して登録の状態を確認します。
  - (注)役員情報に変更がない場合は、本画面下部の [登録情報変更なし] ボタンを押 します。
- ② 更新対象の役員の [姓名 (カナ)] アンカーを選択します。
- ③「個別情報参照」画面で〔変更〕ボタンを押します。
  - (注)退任された役員を削除する場合は、[役員退任削除]ボタン\*を押します。
    - \* このボタンを押していただいた後1年間は、証券会社による照合対象となり、 1年後に情報が自動的に削除されます。
- ④「個別情報参照」画面で、必要な情報の変更を入力し、「確認」ボタンを押します。

### お問い合わせ先

■パスワードを失念された場合、パスワードの有効期限が切れている場合、電子証明書の取得方法やシステムの操作方法、初期設定に係るマニュアル等の送付依頼等について

【連絡先】 J-IRISS サポートデスク(利用可能時間 平日 9:00~17:30) TEL:0570-050-999

- ■J-IRISS の制度・機能、運用面でのご相談等について
  - 【連絡先】日本証券業協会 J-IRISS 推進室 TEL:03-6665-6769
    - E-Mail: jisyukisei@wan.jsda.or.jp
    - HP: http://www.jsda.or.jp/katsudou/j-iriss/index.html